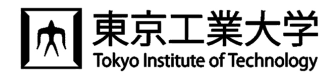

# T2SCHOLA の使い方

東工大では、学生へ授業資料や動画を共有したり、連絡をしたりするために、学修管理システム T2SCHOLA(ティーツース カラ)が利用できます。

東工大ポータルにログインし、「T2SCHOLA」のリンクをクリックすると、以下のトップページが表示されます。

## ◆<u>トップページ</u>

年度とクォーターをクリックすると担当授業一覧が表示されるので、授業の画面(コース画面)を表示したい授業名をクリックする.

|                                                                    | Please input keywords search from all project                                                                               |                                                                    |
|--------------------------------------------------------------------|----------------------------------------------------------------------------------------------------|--------------------------------------------------------------------|
| A<br>の<br>の<br>の<br>の<br>の<br>の<br>の<br>の<br>の<br>の<br>の<br>の<br>の | Year<br>2020 V 1425CHOLA<br>Quarte<br>10<br>20<br>30<br>40<br>他<br>10<br>10<br>10<br>10<br>10<br>10<br>10<br>10<br>10<br>10 | C<br>C<br>C<br>C<br>C<br>C<br>C<br>C<br>C<br>C<br>C<br>C<br>C<br>C |
|                                                                    | 操作に関する<br>質問用フォーム G                                                                                                    | S Help (供真/Faculty) S Help (学生/Student)<br>me データ保持要素 ポリシー         |

#### ◆授業の画面(コース画面)

1.初期状態ではコース画面は学生に非公開なので、コース可視性を「表示」に変更して保存する.

2.コンテンツ(授業資料や動画)をアップロードするときは、「編集モードの開始」ボタンを押して編集モードにしてからアップロード する.

|                    | <b>2</b> 編集               | モードの開始                                 |
|--------------------|---------------------------|----------------------------------------|
| 🖻 for-guide-test 🗕 | year<br>2020 マ ガイド用テストコース |                                        |
| 📽 参加者              |                           | ◆ 股定を編集する                              |
| ● バッジ              |                           | T2SCHOLA操<br>▼ 27/0/2                  |
| 🗹 コンピテンシー          |                           |                                        |
| Ⅲ 評定               | 🕂 🍋 アナウンスメント 🏈 編集 - 🏺     | ユーザガイド(オインボート<br>User Guide (fo        |
| 口 一般               | 🕂 🤳 第一回 🧨 編集 - 💄 🗹        | preparation) 🗘 きらに 長いコース名 😢 ガイド用テストコース |
| トピック1              | 🕂 🌄 デモ課題 🖋 🤐 編集 - 🚢 🗹     | コース省略名  for-aulde-test                 |
|                    | 🕂 📝 ለታスト 1 🖋 🙀 🙀 🕹 🗹      |                                        |
| ஸ் Home<br>-       | ◆ 活動またはリソースを追加する          | コース可視性                                 |
| ダッシュボード            | トビック1 🥒 編集 👻              |                                        |
| 🏥 カレンダー            | ◆ 活動またはリソースを追加する          |                                        |
| 🎦 プライベートファイル       | ◆ トビックを追加する               | 初期状態では、コースの                            |
| 🖌 コンテンツバンク         |                           | 画面は学生に非公開。                             |
| 🖻 713-2 -          |                           | コース可視性を「表示」                            |
| 🎓 hihyouji2021     |                           | にする                                    |
| 🖻 for-guide-test   | 😆 Help (我前                | /Faculty) 🗧 Help (学生/Student)          |

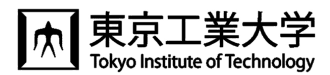

### ◆学生へお知らせを配信する

| 🖻 for-guide-test 🗕 🗕 | year<br>2020 🗸 ガイド用テストコース |                      | 編集モードの<br>つ                     | <b></b>          |                                             |
|----------------------|---------------------------|----------------------|---------------------------------|------------------|---------------------------------------------|
| <b>營</b> 参加者         |                           |                      | ~ ~ ~                           | J FUJXXJF        | <b>0</b> -                                  |
| ● パッジ                |                           |                      | T2SCHOLA操<br>T 21               | 一般ニュースおよびアナウンスメン | ٢                                           |
| 🗹 コンピテンシー            |                           | 編集 🗸                 | ユーザガイド(冬 🏠 評定                   | 新しいトピックを追加する     |                                             |
| <b>田</b> 評定          |                           | 編集                   | ユーザガイド ( ナイン<br>User Guide (for | 件名 🔮             | 件名を入力する                                     |
| 口 一般                 | 🕂 🤳 第一回 🅓                 | 編集 🖌 🚢 🗹             | preparation) 🔅 à G              | メッセージ 0          |                                             |
| トピック1                | 🕂 🧓 デモ課題 🥒                | 編集 - 🎍 🗹             |                                 |                  | <u>% %</u> <b>5</b> ₪ <b>8</b> ■ <b>8 1</b> |
| A Hama               |                           | aa£ - ≜ 🗹            |                                 |                  |                                             |
|                      | 履修学生全体へ通                  | 個語をしたい場合、 の「マナウンマック」 | .1 .1 - ` 吉 4夕                  |                  | 内容を入力する                                     |
| <b>220</b> タッシュホード   |                           | の アナリンスメン            | /▶] 〜理給  <br>医悠受生る              |                  |                                             |
| ⅲ カレンダー              | メールで白動送信                  | されます                 | 腹膨チエベ                           |                  |                                             |
| 🗋 プライベートファイル         |                           |                      |                                 |                  | li li                                       |
| 🖌 コンテンツバンク           |                           |                      |                                 | 4 7*-            | ラムに投稿する キャンセル 高度                            |
| 🖻 रतवन्त्र 🗕         |                           |                      |                                 |                  |                                             |

## ◆ 講義資料のアップロード・課題を出す

「編集モードの開始」ボタンを押して編集モードに切り替える 講義資料や課題を配置したい位置の「活動またはリソースを追加する」ボタンをクリックする 名称や説明を入力したりファイルをアップロードしたりして保存ボタンをクリックする

| 1      | for-guide-test – | year<br>2020 ~ ガイド用テストコース |                  |                    | 活動またはリソースを追加する ×   |                   |                               |              |                      |  |
|--------|------------------|---------------------------|------------------|--------------------|--------------------|-------------------|-------------------------------|--------------|----------------------|--|
| *      | 参加者              |                           |                  | 検索 Q               |                    |                   |                               |              |                      |  |
|        | バッジ              |                           |                  | すべて 活動             | リソース               |                   |                               |              |                      |  |
|        | コンピテンシー          | 🕂 🖶 👼 アナウンスメント 🥒          | 編集 ▼<br>編集 ▼ 🌲   |                    | 8                  | H-P               | は<br>IMSコンテンツパ                | \$           | SCORMパッケー            |  |
| ▦      | 評定               | 🕂 😓 <sub>第一回</sub> 🖌      | 編集 - 👗 🗹         | 습 🚯                | ம் 🗿               | ныр<br>Срад       | \$99 <b>-</b> 9<br>☆ <b>0</b> | ත් 🛈         | ☆ 0                  |  |
|        | 一般               | 🕂 🤳 デモ課題 🥜                | 編集 - 💄 🗹         | Ð                  |                    |                   |                               | 6            |                      |  |
|        | トピック1            | 🕈 🛃 ホテスト 1 🥒              | 編集 - 🚨 🗹         | Turnitin課題2<br>合 🚯 | URL<br>☆ <b>()</b> | Wiki<br>☆€        | R                             | チャット<br>☆ 🚯  | データベース<br>☆ <b>①</b> |  |
| چ<br>۲ | Home             | <sup>+</sup> ⊻ ∉文 ∕       | 編集 - 🚨 🗹         |                    | <b>ロ</b><br>ファイル   |                   | 購義資料<br>い迫加                   | 77-74        | ブック                  |  |
| 629    | ダッシュボード          |                           | ➡ 活動またはリソースを追加する | \$ <b>0</b>        | ☆ <b>0</b>         |                   | ノ但加                           | ☆ <b>0</b>   | ☆ 0                  |  |
| Ê      | カレンダー            | トピック 1 🏈                  | 編集               | P                  | Ø                  | 2                 | <u></u>                       |              | <b>V</b>             |  |
| D      | プライベートファイル       |                           | <b>+</b> 活       | ~-9                |                    | ¥ 0               | 0-99397<br>☆ <b>0</b>         | 外部ツール<br>合 0 |                      |  |
| 1      | コンテンツバンク         |                           |                  | 課題                 | <b>夏の</b> 山        |                   | 1                             |              |                      |  |
| 1      | 773-72 <b>-</b>  |                           |                  | 追加                 |                    | 課題<br>公 <b>()</b> | 調査<br>☆ <b>()</b>             |              |                      |  |

### ◆課題を採点する

T2SCHOLA は, 各学生の提出物に評点やフィードバックを反映させることが出来ます。詳細は「T2SCHOLA 教職員用操作ガイド (教職員用) https://www.citl.titech.ac.jp/resource/t2schola-user-guide/」をご覧下さい

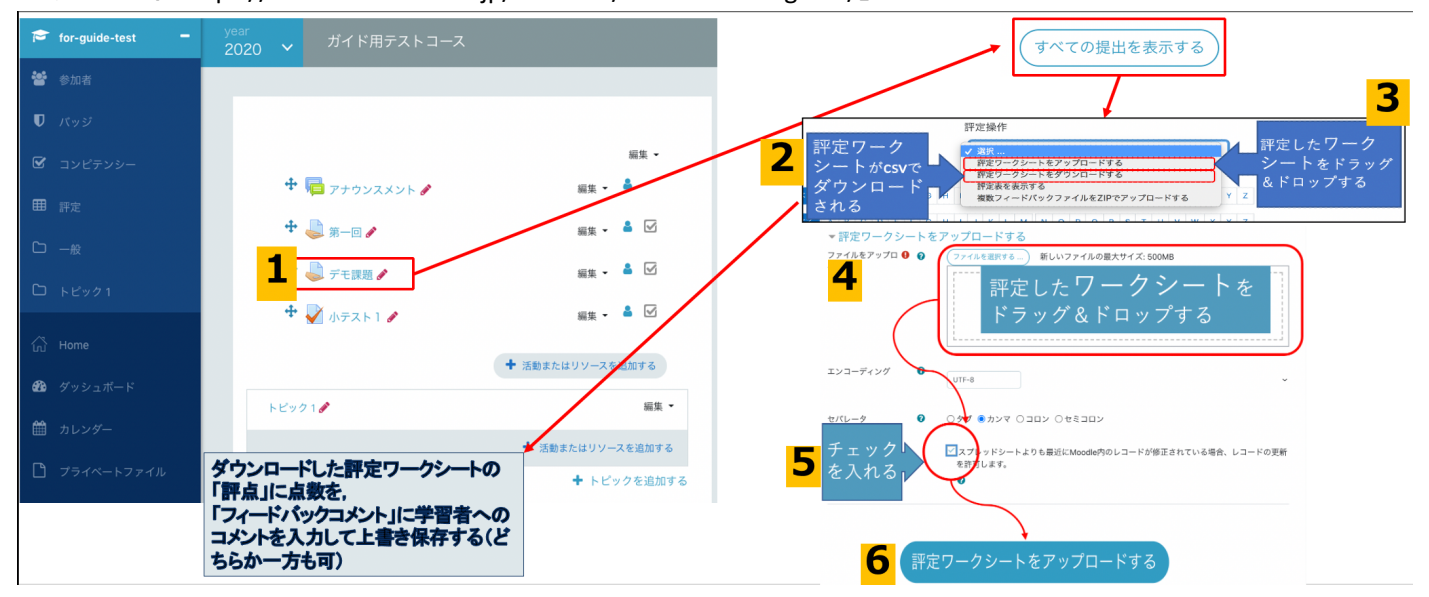